# A QUICK GUIDE TO RETRIEVING UNIQUE LEARNER NUMBER'S

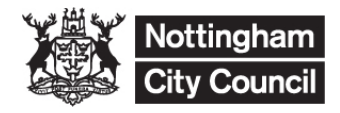

THIS DOCUMENT OUTLINES HOW TO REQUEST AND SUBSEQUENTLY DOWNLOAD UNIQUE LEARNER NUMBER DETAILS FOR PUPILS

 $\label{eq:please_note} \begin{array}{c} \mbox{Please note} - \mbox{In order to use these instructions your school must first have} \\ \mbox{Registered with the ULN service} \end{array}$ 

In SIMS / CMIS create and export a CTF for the pupils that you require ULNs for.

### Creating a CTF to apply for a ULN

## Select Routines | Data Out | CTF | Export CTF

| Select the CTF export type    |        |
|-------------------------------|--------|
| Export Type                   |        |
| General<br>ULN Request/Update |        |
|                               |        |
|                               |        |
|                               | Select |
|                               |        |

Select the CTF export type of General. Do not select ULN Request Update.

Remove the tick from all the check boxes in **Data to be Exported** except Student Basic Details and Student Address. There must be a postcode in the export file.

| Data to be Exported                                                                          |                                                                                |                                                |                                  |                            |                            |                                  |                      |                                                                    |                    |  |
|----------------------------------------------------------------------------------------------|--------------------------------------------------------------------------------|------------------------------------------------|----------------------------------|----------------------------|----------------------------|----------------------------------|----------------------|--------------------------------------------------------------------|--------------------|--|
| Student Basic Details                                                                        | 2                                                                              | Student Address                                | 2                                | Student                    | Contacts                   |                                  |                      |                                                                    |                    |  |
| SEN Information                                                                              |                                                                                | Assessment Data<br>nclude KS1 Tasks/Tests      |                                  | School                     | History                    |                                  |                      |                                                                    |                    |  |
| Attendance Summary                                                                           |                                                                                | ooked After                                    |                                  | FSM Hi                     | story                      |                                  |                      |                                                                    |                    |  |
| Optional Data Descripto<br>free text e.g. Update to H<br>which will appear in the<br>header. | or for a partial CTF - Ple<br>KS2 assessments for Q<br>DataDescriptor tag with | ease enter<br>CDA,<br>nin the CTF              |                                  |                            |                            |                                  |                      |                                                                    |                    |  |
| Student Options                                                                              |                                                                                |                                                |                                  |                            |                            |                                  |                      |                                                                    |                    |  |
| Effective Date 14/                                                                           | 11/2013                                                                        | /iew Current students                          | •                                | Include s<br>already e     | exported                   | Refresh S                        | Students             |                                                                    |                    |  |
| 3 Students                                                                                   |                                                                                |                                                |                                  |                            |                            |                                  |                      |                                                                    |                    |  |
| UPN                                                                                          | Preferred Surname                                                              | Preferred Foren                                | ame R                            | eg Grp 🖵                   | Year / 🖵                   | Year Taught 📮                    | Previous Destination | Destination LA/Other                                               | Destination School |  |
| P823432109001                                                                                | Abbot                                                                          | Hannah                                         | 10                               | DB                         | 10                         | 10                               |                      | Nottingham                                                         |                    |  |
| D823432109002                                                                                | Adams                                                                          | Melanie                                        | 10                               | מו                         | 10                         | 10                               |                      |                                                                    |                    |  |
|                                                                                              |                                                                                |                                                |                                  |                            | 10                         | 10                               |                      | Nottingham                                                         |                    |  |
| T823432109003                                                                                | Adkins                                                                         | Richard                                        | 1                                | DE                         | 10                         | 10                               |                      | Nottingham<br>Nottingham                                           | _                  |  |
| T823432109003<br>G823432109004                                                               | Adkins<br>Ainsworth                                                            | Richard<br>Alison                              | 10                               | DE<br>DC                   | 10<br>10<br>10             | 10                               |                      | Nottingham<br>Nottingham<br>Nottingham                             | /                  |  |
| T823432109003<br>G823432109004<br>W823432109005                                              | Adkins<br>Ainsworth<br>Andrews                                                 | Richard<br>Alison<br>Bethany                   | 11                               | DE<br>DC<br>DE             | 10<br>10<br>10             | 10<br>10<br>10                   |                      | Nottingham<br>Nottingham<br>Nottingham<br>Nottingham               |                    |  |
| T823432109003<br>G823432109004<br>W823432109005<br>X820200103005                             | Adkins<br>Ainsworth<br>Andrews<br>Aperen                                       | Richard<br>Alison<br>Bethany<br>Alex           | 10<br>10<br>10<br>10             | DE<br>DC<br>DE<br>DE       | 10<br>10<br>10<br>10       | 10<br>10<br>10<br>10<br>10       |                      | Nottingham<br>Nottingham<br>Nottingham<br>Nottingham               |                    |  |
| T823432109003<br>G823432109004<br>W823432109005<br>X820200103005<br>K823432109006            | Adkins<br>Ainsworth<br>Andrews<br>Aperen<br>Ashworth                           | Richard<br>Alison<br>Bethany<br>Alex<br>Imogen | 10<br>10<br>10<br>10<br>10<br>10 | DE<br>DC<br>DE<br>DE<br>DC | 10<br>10<br>10<br>10<br>10 | 10<br>10<br>10<br>10<br>10<br>10 |                      | Nottingham<br>Nottingham<br>Nottingham<br>Nottingham<br>Nottingham |                    |  |

**In Destination LA/Other**, select Nottingham. Use the **Year Group** filter to help find the required students. Click the **Refresh** button to make sure that all pupils in the selected Year group appear in the list. You can use the **Control** key on your keyboard to select the students you need to the ULN for.

Click the **Export** button to create the CTF. See the Exception log to check the number of students in file, processed and not exported

| 0020200100000                       | 17 14541115      |                        |        |               |                        |           | Support CTF | ) |
|-------------------------------------|------------------|------------------------|--------|---------------|------------------------|-----------|-------------|---|
| Exception Log<br>Number of students | in file: Numb    | er of students process | ed:    | Number of     | students not exported: |           |             |   |
| UPN                                 | Preferred Sumame | Preferred Forename     | Gender | Date of Birth | Error Description      | File Name | Save        |   |

A CTF will be created and placed in the normal export directory set up to hold the CTFs as defined in **Tools | Setups | CTF**.

You can create CTFs with multiple pupils on; they don't need to be for individual pupils.

You may need to make multiple CTF's if your students span different year groups.

#### Log into Secure Access

Click on the option for S2S

| Secure Data Transfer System - Home - Windo<br>Secure Data Transfer System - Home - Windo<br>Secure Data Transfer Leadherr<br>Secure Data Transfer Leadherr<br>Secure Data Transfer System - Home - Windo<br>Secure Data Transfer System - Home - Home - H | ows Internet Explorer<br>net.go $\mathcal{P}$ | ・ X Geoure Data Transfer Syste X                          |
|----------------------------------------------------------------------------------------------------|-----------------------------------------------|-----------------------------------------------------------|
| Department for Education                                                                                                    | Secure Da<br>Version: 2.42                    | ta Transfer System<br>2                                   |
| Home Upload Upload Ovlew / Remove CTF Files ULN Service Reports Messages Hessage Templates                                                                                                    |                                               | From the menu select<br>the option for the ULN<br>Service |
| Message Address Groups Contacts Logoff                                                                                                    |                                               |                                                           |

Click on the option to Upload CTF (very close to the 'Result' option so be careful to click on the right one!)

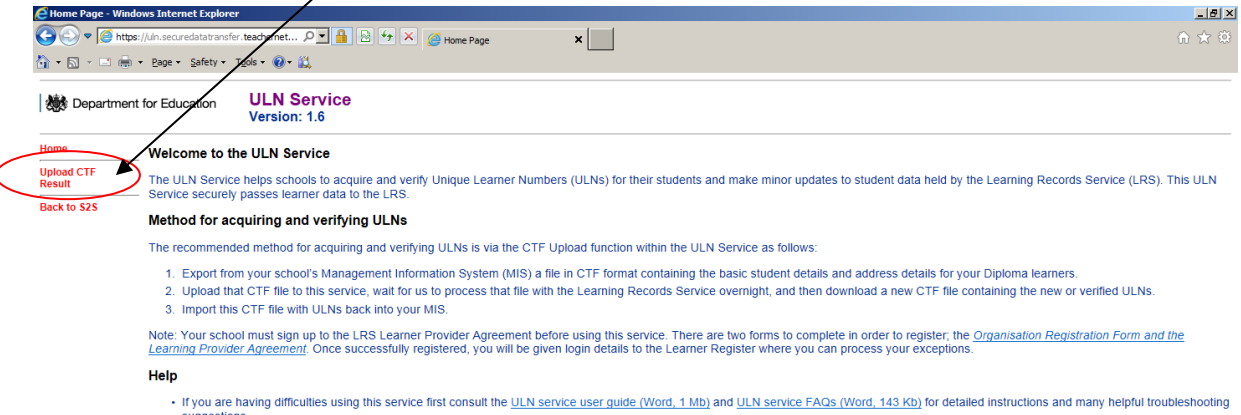

Suggestions
 Contact the Learning Records Service Customer Helpdesk on 0845 602 2589 or email <u>Insupport@learningrecordsservice.org.uk</u> – for queries regarding exception handling or the Learner Register

#### Tick to confirm that you have read and understood the usage statement

| 🙋 Index - Windows                   | Internet Explorer                                                                                                    |
|-------------------------------------|----------------------------------------------------------------------------------------------------|
|                                     | #://in.securediationalfer.teachemet クビ 論 2 59 × @ Index ×                                                                                                    |
| Departmer                           | nt for Education ULN Service<br>Version: 1.6                                                                                                    |
| Home                                | _ CTF Upload                                                                                                    |
| Upload CTF<br>Result<br>Back to S2S | You may only use this service if your school has signed up to the <u>Learning Records Service's Learner Provider Agreement</u> . By ticking the checkbox below, you explicitly confirm that this is<br>— the case ape that you understand and agree to be bound by the terms and conditions set out in that agreement – and additionally that you will use this service only to acquire ULNs for<br>pupils the oare currently studying at your school.                                                                                                    |
| (                                   | □ Lognitim that Lhave read and understood the above paragraph.                                                                                                    |
|                                     | Please use the browse button to select a file to upload                                                                                                    |
|                                     | Upload Browse                                                                                                    |
|                                     | Instructions                                                                                                    |
|                                     | <ol> <li>Use your school's Management Information System (MIS) to create a CTF file containing the basic pupil details and address details of the pupils whose data you want to upload to this service.</li> <li>Use the 'Browse' button above to locate and select that CTF file on your computer. Then press the 'Upload' button.</li> <li>Log back in to this service tomorrow and select the 'Result' option to retrieve both: the file of successfully processed ULNs, and the Exceptions Report describing the unsuccessfully processed data.</li> </ol> |
|                                     | Help                                                                                                    |
|                                     | If you are having difficulties using this service please first consult the <u>ULN service user guide (Word, 1 Mb)</u> and <u>ULN service FAQs (Word, 143 Kb)</u> which contain detailed instructions and many helpful troubleshooting suggestions.                                                                                                    |
|                                     | Further support is available from:                                                                                                    |
|                                     | <ul> <li>DTE S2S Service Helpdesk on 01325 392 626 or email <u>s2s mailbox@education gsi.gov.uk</u> – for queries regarding the DTE S2S Service and other ULN Service issues</li> <li>Learning Records Service Customer Helpdesk on 0845 602 2589 – for queries regarding exception handling or the Learner Register</li> </ul>                                                                                                    |

#### Click on the browse button to locate your CTF file

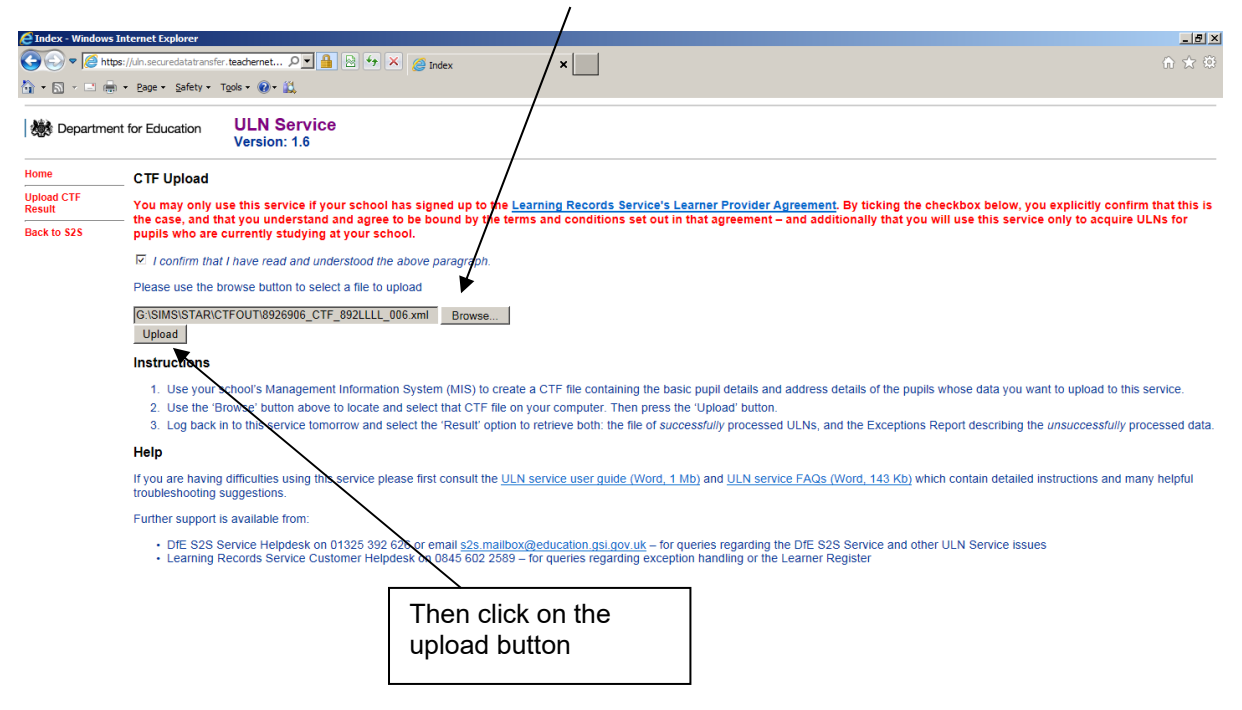

Repeat this process until you have uploaded all of your CTF's

When the files have been successfully uploaded you will get confirmation on the next screen.

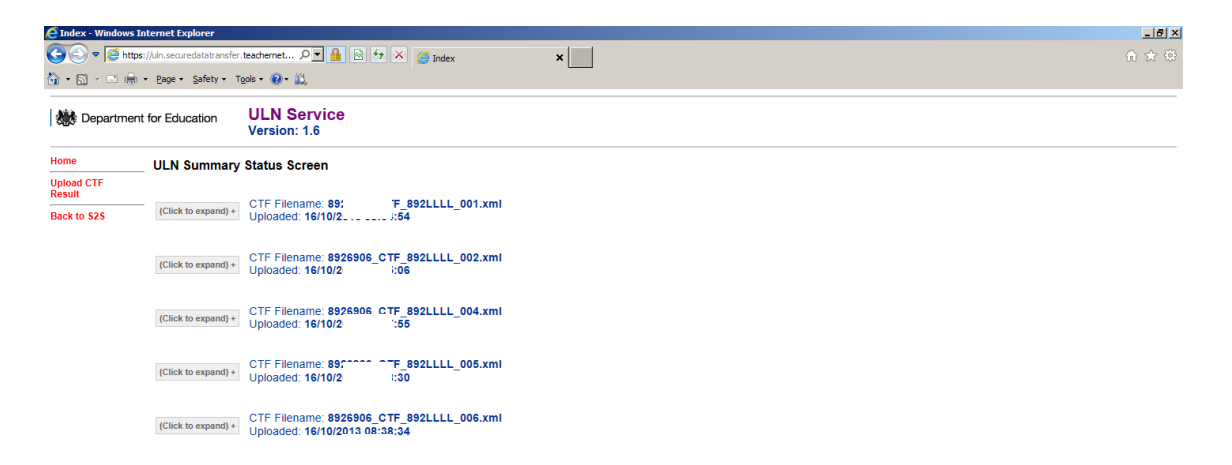

# CTF's are processed overnight by the ULN service and so once you have loaded all of your CTF's to the system you can log out, but remember to log back in the next day!

On logging back into S2S

Follow the steps in the previous screens to arrive at the ULN Service page.

Click on the link for result (very close to the link to 'Upload CTF').

| 🬔 Index - Windows In                | nternet Explorer                                                |                                                          |                        |                    |                             |              |   |  |  |  |  |  | _ 5 |
|-------------------------------------|-----------------------------------------------------------------|----------------------------------------------------------|------------------------|--------------------|-----------------------------|--------------|---|--|--|--|--|--|-----|
| COC V Chitps:                       | ://uin.securedatatransfo <mark>.teache</mark>                   | net 🔎 🔒 🗟                                                | 🄸 🗙 🌽 Ir               | ndex               | ×                           |              |   |  |  |  |  |  | ☆ ☆ |
|                                     | · Lage · Sale · I gos ·                                         | <b>⊎</b> • <u>₩</u>                                      |                        |                    |                             |              |   |  |  |  |  |  |     |
| bepartment 🎆                        | for Education UL<br>Ver                                         | N Service<br>sion: 1.6                                   |                        |                    |                             |              |   |  |  |  |  |  |     |
| Home                                | ULN Summary Stat                                                | us Screen                                                |                        |                    |                             |              |   |  |  |  |  |  |     |
| Upload CTF<br>Result<br>Back to 325 | (Click to collapse) - CTF<br>Upk                                | Filename:<br>aded: <b>16/10/2013</b>                     | _CTF_892LL<br>08:34:54 | .LL_001.xm         | I                           |              |   |  |  |  |  |  |     |
|                                     | Total number of record<br>Number of records rem                 | s in uploaded file: 1<br>oved because pupi               | 50<br>Is under 13 ye   | ars old: 0         |                             |              |   |  |  |  |  |  |     |
|                                     | Part         Created Date           1         16/10/2013 08:35: | No Of Records                                            | LRS Job ID<br>480699   | Status<br>With LRS | LRS Status Code<br>WSRC0008 | Downloads    |   |  |  |  |  |  |     |
|                                     | Total number of record<br>Number of records rem                 | aded: 16/1<br>s in uploaded file: 1<br>oved because pupl | 45<br>Is under 13 ye   | ars old: 0         |                             |              |   |  |  |  |  |  |     |
|                                     | Part Created Date                                               | No Of Records                                            | LRS Job ID             | Status             | LRS Status Code             |              |   |  |  |  |  |  |     |
|                                     | 1 16/10/2013 08:35:                                             | 23 145                                                   | 480700                 | With LRS           | WSRC0008                    | lo Downloads |   |  |  |  |  |  |     |
|                                     | (Click to collapse) - Upk                                       | Filename:<br>aded: <b>16/1</b>                           | CTF_892LL<br>3:37:55   | .LL_004.xm         | " / /                       | /            |   |  |  |  |  |  |     |
|                                     | Number of records terr                                          | oved because pupi                                        | is under 13 ye         | ars old. U         |                             |              | _ |  |  |  |  |  |     |
|                                     | 1 16/10/2013 08:38:                                             | No Of Records                                            | 480702                 | Status             | UNSPC0008                   | No Downloads |   |  |  |  |  |  |     |
|                                     |                                                                 |                                                          |                        |                    | I = I                       |              |   |  |  |  |  |  |     |
|                                     |                                                                 |                                                          |                        |                    | $\vdash$ /                  |              |   |  |  |  |  |  |     |
|                                     |                                                                 |                                                          |                        |                    |                             |              |   |  |  |  |  |  |     |
|                                     |                                                                 |                                                          |                        | /                  | 1/                          |              |   |  |  |  |  |  |     |

Your results should have an option to 'download' at the end of each files result.

Click on the link to download the CTF, which you can then import to SIMS / CMIS as any other CTF.

For more help on ULNs please contact Deborah Korn at 87 64838 or at Deborah.korn@nottinghamcity.gov.uk

For help creating, importing or exporting CTFs in /out of SIMS please contact the helpdesk on 50900.